## Contents

| lvod 1                                |
|---------------------------------------|
| Přehled produktu                      |
| Kreslicí displej                      |
| Bezdrátový dálkový ovladač zástupce   |
| Zahrnutý s vašem produktem            |
| Připojení6                            |
| Kreslicí displej6                     |
| Bezdrátový dálkový ovladač zástupce7  |
| Systém podpory9                       |
| Kreslicí displej:9                    |
| Dálkový ovladač zástupce:             |
| astavení produktu9                    |
| Instalace ovladače9                   |
| Úvod do ovladače12                    |
| Nastavení zařízení 14                 |
| Kreslicí displej14                    |
| Bezdrátový dálkový ovladač zástupce27 |
| Odinstalace ovladače                  |
| asté dotazy                           |

# Úvod

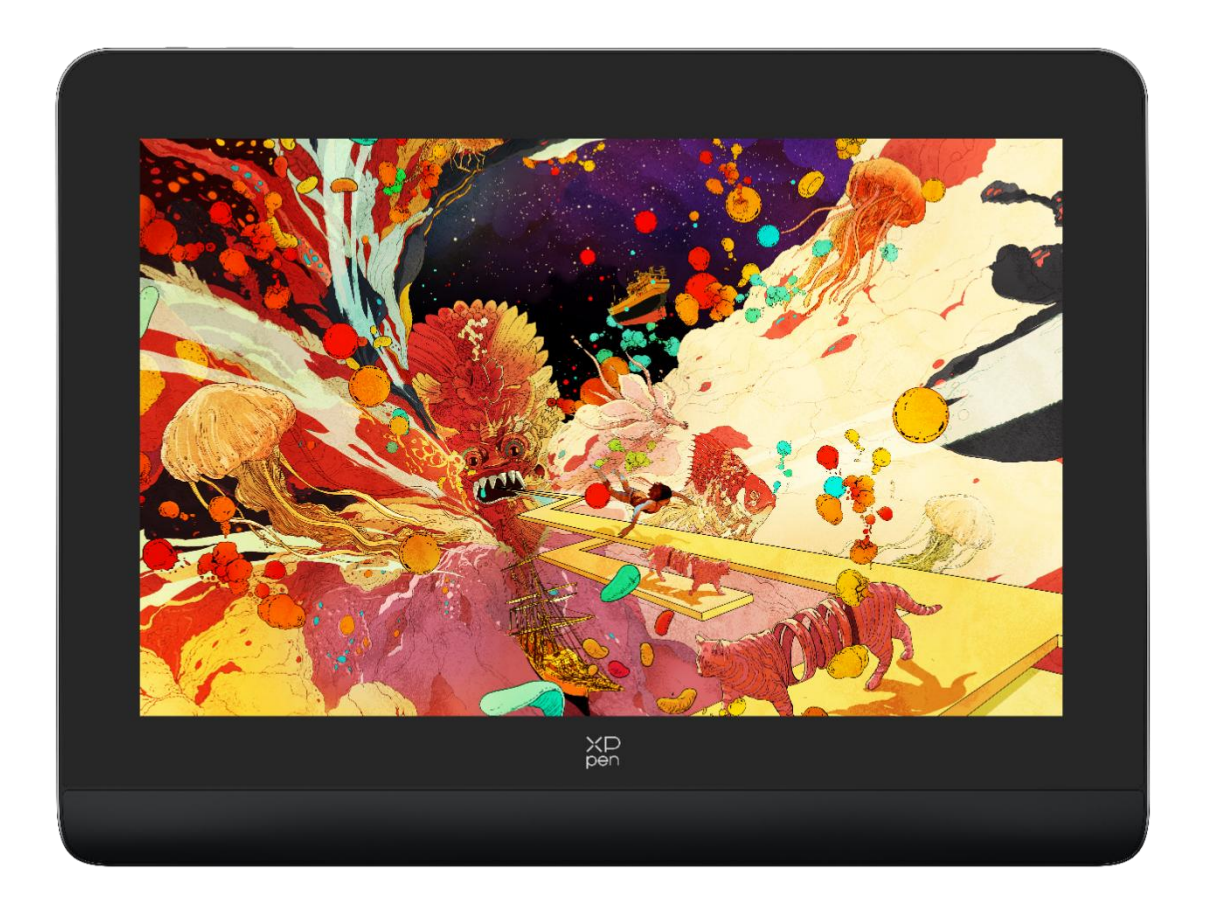

Děkujeme, že jste si vybrali kreslicí displej XPPen Artist Pro. Tato uživatelská příručka je speciálně navržena tak, aby podrobně detailovala funkce a vlastnosti produktu. Před použitím produktu si prosím přečtěte tento návod, abyste zajistili bezpečné a správné používání. Vzhledem k nejnovějším vylepšením produktu se může obsah lišit od konečného produktu a podléhá změně bez předchozího upozornění.

Poznámka: Obrázky v Uživatelské příručce jsou pouze pro referenční účely. Uživatelská příručka dodávaná s přístrojem se může lišit v závislosti na modelu.

## Přehled produktu

## Kreslicí displej

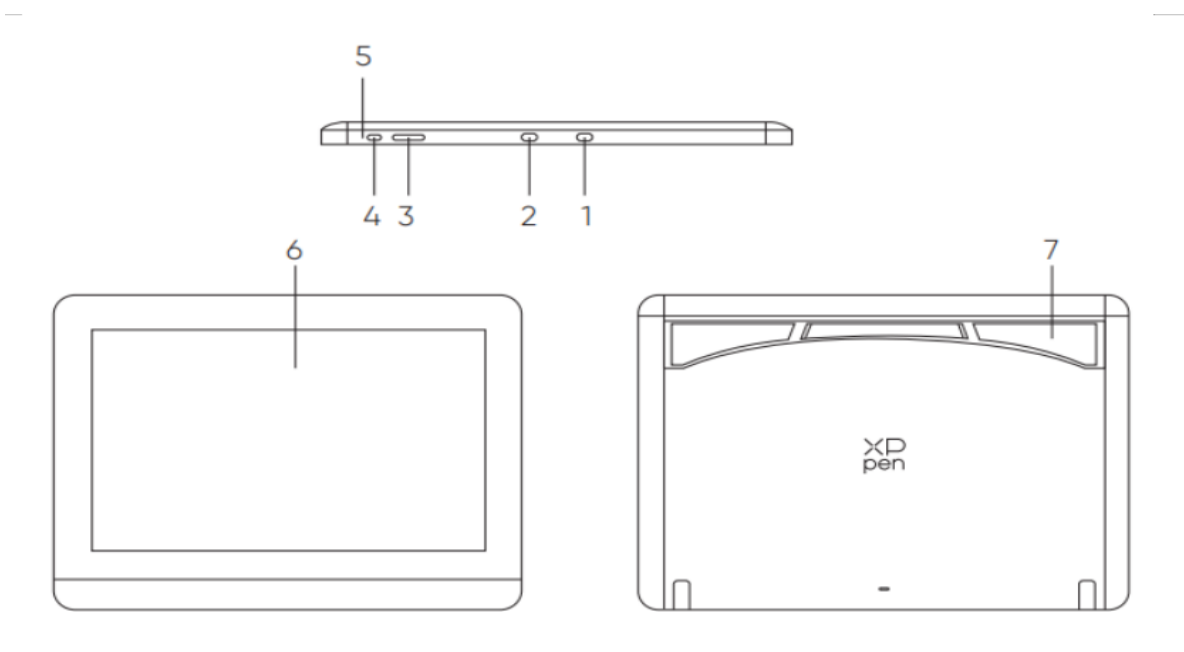

\*Image is for illustration only. Please refer to the actual product.

- 1. Port USB-A na USB-C
- 2. Plně funkční port USB-C
- 3. Jas + /-
- 4. Napájecí klávesa
- 5. Kontrolka

a. Kliknutím na tlačítko napájení jej zapnete a modré světlo se neustále rozsvítí a klikněte na tlačítko napájení znovu, abyste jej vypnul.

b. V pohotovostním stavu neustále svítí oranžové světlo.

c. V režimu Kreslicího tabletu dlouho stiskněte tlačítko napájení po dobu tří sekund a střídavě blikají modré a oranžové světlo. Kliknutím na tlačítko napájení se vrátíte do normálního režimu.

- 6. Displejová/Pracovní plocha
- 7. Skládací stojan

### Bezdrátový dálkový ovladač zástupce

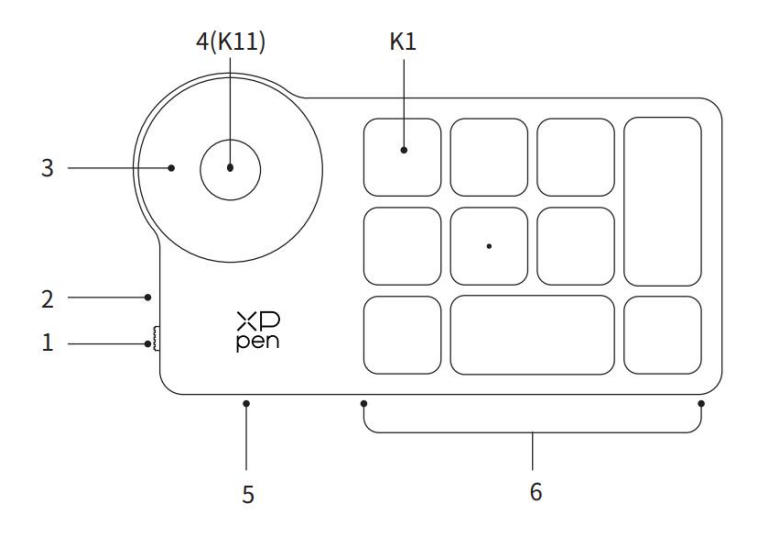

\* Image is for illustration only. Please refer to the actual product.

#### 1. Přepínač posuvu napájení

2. Kontrolka

V modrém stavu:

- a. Pomalu bliká: Žádný Bluetooth připojený.
- b. Rychle bliká: Čekání na párování Bluetooth.
- c. Vždy zapnuto: Úspěšné spárování (Vždy zapnuté po dobu 30 sekund a pak vypnuté)
- V červeném stavu:
- a. Blikající: Nízká baterie (≤20%)
- b. Vždy zapnuto: Nabíjení
- c. Vypnuto: Plně nabitý.

Fialová barva označuje, že červený a modrý indikátor jsou zapnuty současně.

- 3. Váleček
- 4. K11 Válečkový spínač (Dlouhým stisknutím šesti sekund vstoupíte do párování Bluetooth)
- 5. Port USB-C
- 6. Skupina kláves zástupce

Čtyři přizpůsobitelné skupiny deseti kláves pro celkem čtyřicet kláves zástupců. Můžete je deaktivovat, pokud je nepotřebujete. Jedna skupina je ve výchozím nastavení povolena a klávesa K1 je přepínač. Kliknutím přepínáte mezi klíčovými funkčními skupinami.

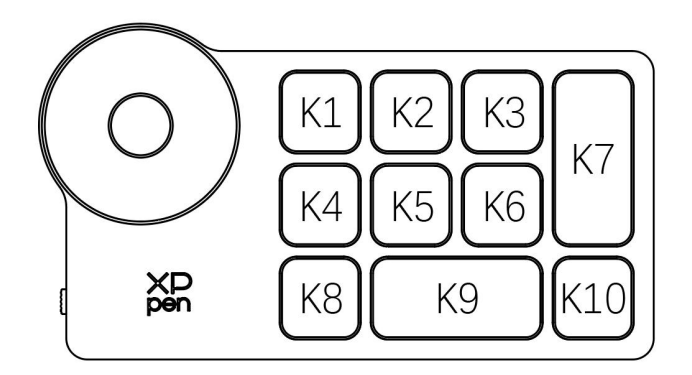

Výchozího nastavení klávesy bez ovladače:

K1-Ctrl+O K2-Ctrl+N K3-F5 K4-Shift K5-Ctrl K6-Alt K7-Ctrl+S K8-Ctrl+Z K9-Mezerník

K10-Ctrl+Shift+Z

Výchozí nastavení klávesy s nainstalovaným ovladačem: K1- I/II/III/IV K2- Nastavit náhled

K3-F5 K4-Shift

K5-Ctrl

K6-Alt K7-Ctrl+S

K8-Ctrl+Z

K9-Mezerník

K10-Ctrl+Shift+Z

\*Všechny zobrazené popisy a obrázky jsou pouze referenční a mohou se lišit od skutečných produktů.

## Zahrnutý s vašem produktem

• Kreslicí displej

- X3 Pro Smart Chip Stylus
- Pouzdro na pero
- Hroty pera
- Napájecí adaptér
- Kabel USB-C na USB-C
- Kabel USB-A na USB-C
- USB prodlužovací kabel
- Bezdrátový dálkový ovladač zástupce
- Bluetooth přijímač
- Čisticí hadřík
- Rukavice
- Rychlý návod

## Připojení

## Kreslicí displej

1. Připojení k počítači

Připojte počítač a výkresový displej přes USB-C na USB-C kabel. Pokud se výkresový displej nesvítí, připojte prosím výkresový displej pomocí kabelu USB-A na USB-C k napájecímu adaptéru pro napájení.

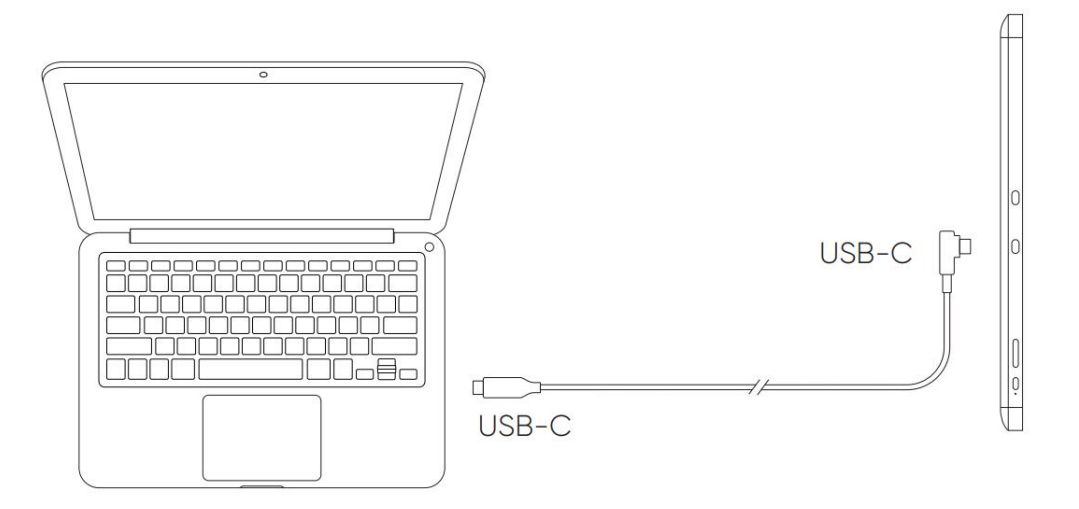

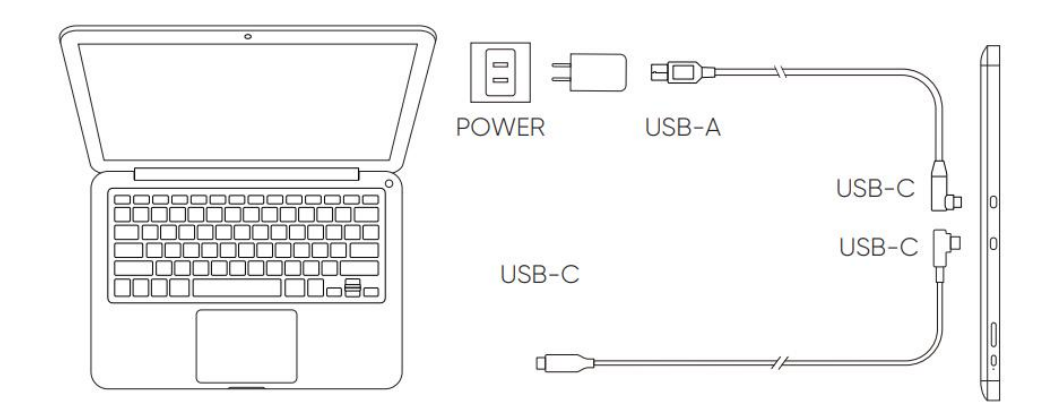

\* Image is for illustration only.

\* Your computer has a USB-C port that supports graphics output (DisplayPort™ Alternate mode).

#### 2. Připojení smartphonu: Navštivte webovou stránku XPPen pro kompatibilní modely

- 1). Připojte výkresový displej ke svému zařízení přímo pomocí kabelu USB-C.
- 2). Připojte napájecí adaptér ke svému zařízení pomocí kabelu USB-A na USB-C.

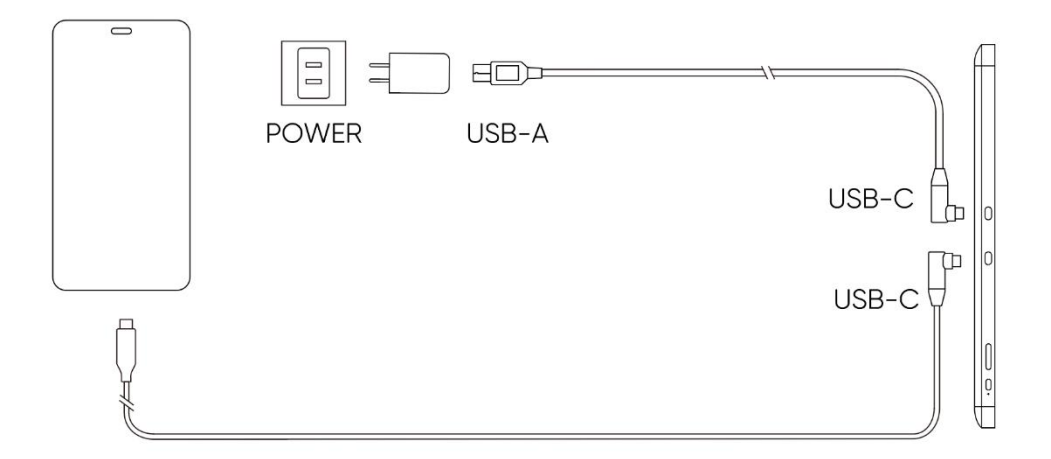

## Bezdrátový dálkový ovladač zástupce

1) Kabelové připojení

Připojte Bezdrátový dálkový ovladač zástupce ke svému počítači pomocí kabelu USB-A na USB-C.

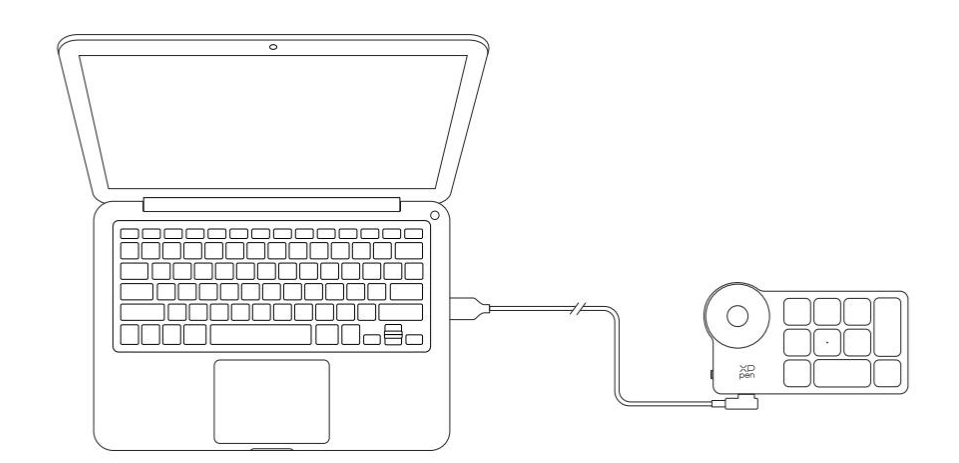

\*Image is for illustration only

#### 2) Bezdrátové připojení

A. Připojení k Bluetooth přijímači

Připojte Bluetooth přijímač k počítači a posuňte napájecí spínač Bezdrátového dálkového ovladače zástupce, kontrolka Bezdrátového dálkového ovladače zástupce se vždy rozsvítí modrou barvou. (Modrý indikátor se vypne po 30-ti sekundách.)

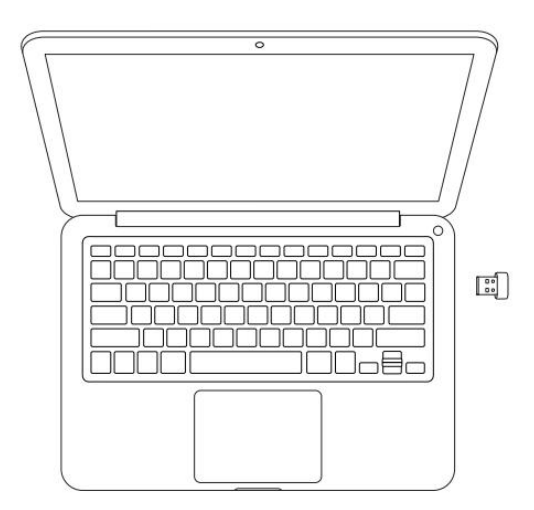

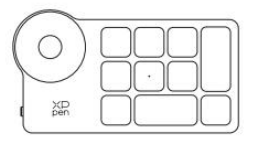

\*Image is for illustration only

#### B. Přímé připojení Bluetooth

- Posuňte spínač napájení Bezdrátového dálkového ovladače zástupce a modrá kontrolka bliká pomalu. Poté dlouhým stisknutím klávesy zástupce K11 po dobu 6 sekund vstoupíte do režimu párování Bluetooth a modrá kontrolka rychle bliká. Zapněte Bluetooth v počítači, přidejte Bluetooth zařízení, vyhledejte Dálkový ovladač zástupce a dokončete párování Bluetooth kliknutím na název zařízení, s modrým indikátorem vždy zapnutým. Indikátor bude vypnutý po 30-ti sekundách.
- 2) Znovu posuňte spínač napájení, abyste ho vypnul.

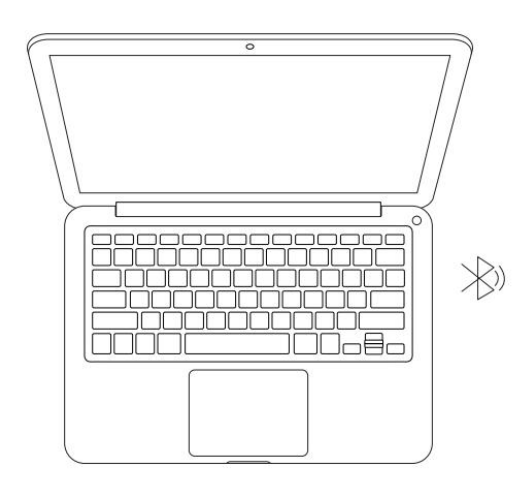

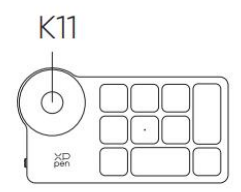

\*Image is for illustration only

## Systém podpory

## Kreslicí displej:

Windows 7 nebo novější, macOS 10.10 nebo novější, Android 10.0 nebo novější (USB3.1 DP1.2) Chrome OS 88 nebo novější, Linux.

## Dálkový ovladač zástupce:

Bluetooth přijímač nebo kabelová připojení: Windows 7 (nebo novější), macOS 10.10 (nebo novější), Linux. Přímé připojení Bluetooth: Windows 10 (nebo novější), macOS 10.10 (nebo novější).

## Nastavení produktu

## Instalace ovladače

Chcete-li zařízení správně fungovat, nainstalujte prosím ovladač před použitím. Stáhněte si prosím ovladač vhodný pro váš model produktu z webových stránek XPPen (https://www.xp-pen.com).

#### Poznámky:

- 1. Před instalací ovladače vypněte veškerý antivirový a grafický software.
- 2. Před instalací odinstalujte ovladače (pokud existují) pro jiné výkresové displeje/tablety.
- 3. Restartujte počítač po dokončení instalace.
- 4. Pro co nejlepší výkon vašeho zařízení doporučujeme nainstalovat nejnovější ovladač.

#### Windows:

Rozbalte soubor. Spusťte soubor "exe" jako správce a postupujte podle pokynů pro dokončení instalace.

#### Mac:

Rozbalte soubor. Spusťte soubor "dmg" a postupujte podle pokynů pro dokončení instalace. Přejděte na System Preference -> Security & Privacy -> Accessibilities; Bezdrátové: System Preference -> Security & Privacy -> Accessibilities & Bluetooth, a klikněte na ikonu zámku v levém dolním rohu a odemkněte nastavení. Zaškrtněte políčko vlevo od aplikace PenTable\_Driver pro zajištění přístupnosti. Poté klikněte na ikonu zámku a zamkněte nastavení.

| Genera                | l FileVault Firewall Privacy                   |
|-----------------------|------------------------------------------------|
| Accessibility         | Allow the apps below to control your computer. |
| Input Monitoring      | EuDic LightPeek                                |
| Full Disk Access      |                                                |
| Files and Folders     |                                                |
| Screen Recording      | Parallels Desktop                              |
| 👩 Media & Apple Music | PenTablet_Driver                               |
| 😭 HomeKit             |                                                |
| 🛞 Bluetooth           |                                                |
| User Availability     |                                                |
|                       |                                                |

| ●●●   <   >  Ⅲ Security             | y & Privacy                                     | Q Search       |
|-------------------------------------|-------------------------------------------------|----------------|
| General                             | FileVault Firewall Privacy                      |                |
| Accessibility                       | Allow the apps below to control                 | your computer. |
| Input Monitoring                    |                                                 |                |
| Full Disk Access                    | EuDic LightPeek                                 |                |
| Files and Folders                   | krita                                           |                |
| Screen Recording                    | Parallels Desktop                               |                |
| Media & Apple Music                 | ✓ <sup>XD</sup> <sub>pen</sub> PenTablet_Driver |                |
| 1 HomeKit                           | ±1=                                             |                |
| Bluetooth                           |                                                 |                |
| User Availability                   |                                                 |                |
|                                     |                                                 |                |
| Click the lock to prevent further c | hanges.                                         | Advanced ?     |

Pokud v seznamu není žádný PenTablet\_Driver, přejděte do Library -> Application Support -> PenTablet\_Driver pro ruční přidání ovladače.

| <> · · · · · · · · · · · · · · · · · · ·                                         |                                                                                                    | PenDriver 😂                                                                                                    | Q Search                                     |
|----------------------------------------------------------------------------------|----------------------------------------------------------------------------------------------------|----------------------------------------------------------------------------------------------------|----------------------------------------------|
| <ul> <li>Applications</li> <li>Library</li> <li>System</li> <li>Users</li> </ul> | <ul> <li>Apple</li> <li>Application Sup</li> <li>Audio</li> <li>Bluetooth</li> <li>Caches</li> <li>Catacomb</li> <li>ColorPickers</li> <li>ColorSync</li> <li>Components</li> </ul> | CrashReporter     FLEXnet Publisher     Foxit Software     GarageBand     iLifeMediaBrowser     LetsVPN     livefsd     Logic     Microsoft     PenDriver | PenTablet_Driver PenTabletInfo PenTabletinfo |
|                                                                                  |                                                                                                    |                                                                                                    | Cancel Open                                  |

#### Linux:

Deb: Zadejte příkaz sudo dpkg -i. Přetáhněte instalační soubor do okna a spusťte příkaz;

Rpm: Zadejte příkaz sudo rpm -i. Přetáhněte instalační soubor do okna a spusťte příkaz;

Tag.gz: Rozbalte soubor. Zadejte příkaz sudo. Přetáhněte install.sh do okna a spusťte příkaz.

## Úvod do ovladače

Ovladač se spustí automaticky po instalaci. Pokud se nespustí automaticky, přejděte do složky ovladače a spusťte ji ručně.

Windows: Start -> Pentablet

Mac: Application -> XP-PenPenTabletPro -> PenTablet

Pokud zařízení není připojeno nebo připojení selže, zobrazí se následující výzva. V takovém případě zkuste restartovat počítač nebo ovladač nebo kontaktujte náš servisní personál pro podporu.

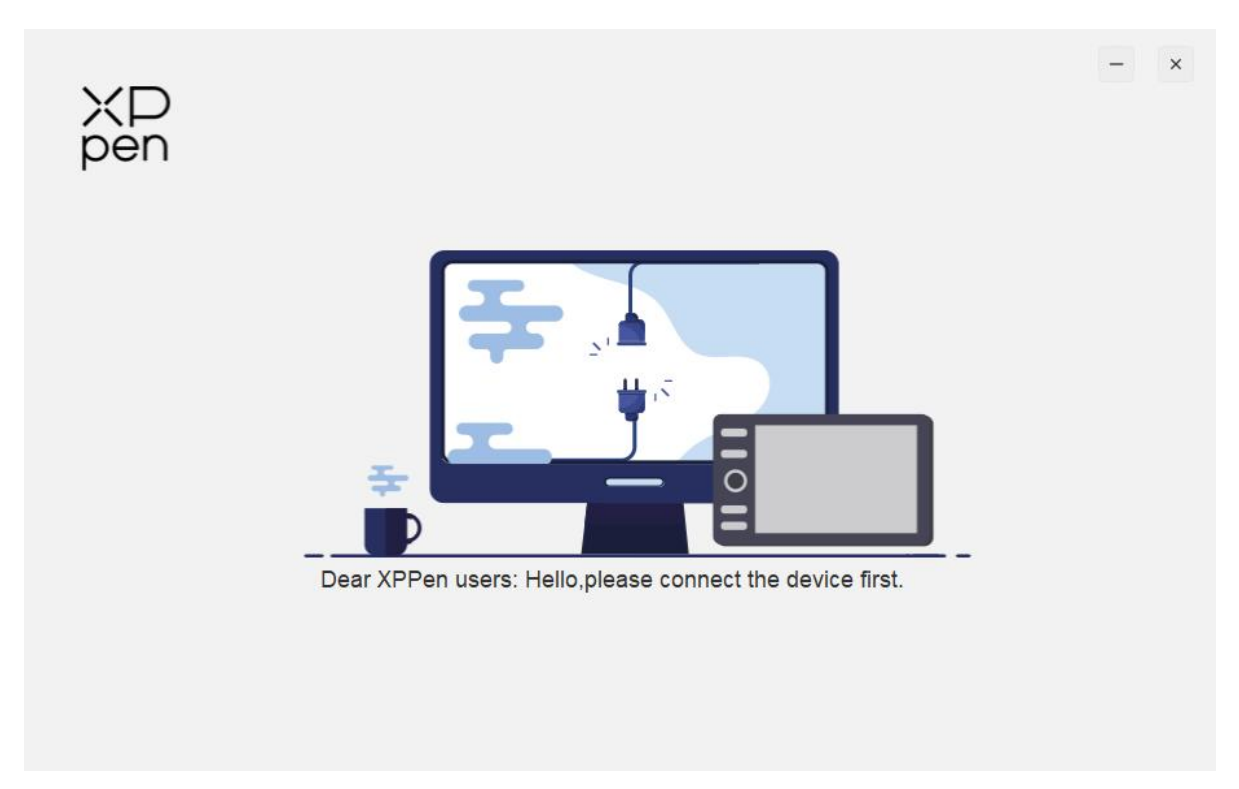

Pokud je zařízení úspěšně připojeno k počítači, obrázek a název zařízení se zobrazí v levém horním rohu ovladače.

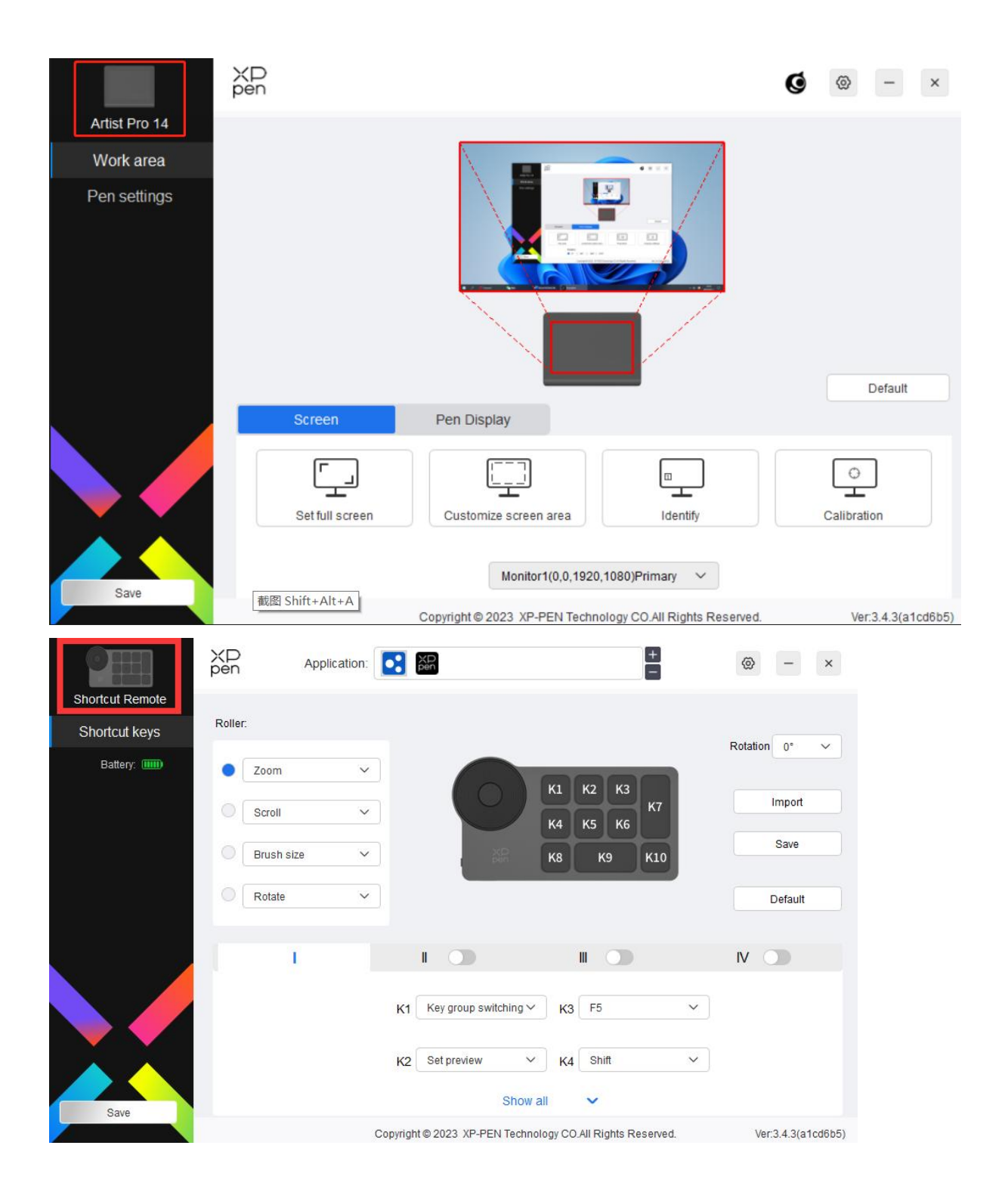

Přes ovladač můžete současně připojit až 3 zařízení. Upravte nastavení konkrétního zařízení po přepnutí na toto zařízení a všechny provedené změny se budou vztahovat pouze na toto zařízení.

#### Uložení konfigurace:

Po změně konfigurace klikněte na tlačítko "Store" v levém dolním rohu rozhraní ovladače, jinak je upravená konfigurace platná pouze po dobu, kdy je aktuálně používána.

## Nastavení zařízení

## Kreslicí displej

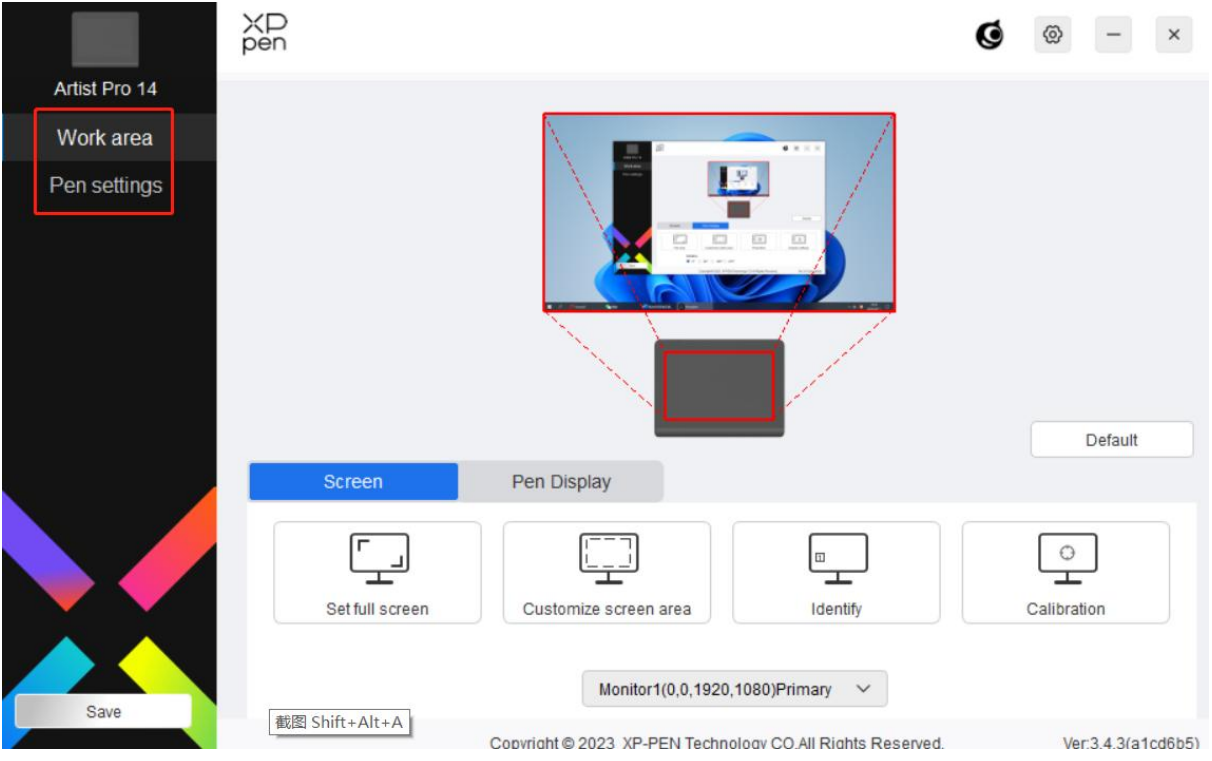

Můžete nastavit funkce kreslicího tabletu, včetně:

- 1. Pracovní plocha
- 2. Nastavení pera

\*Funkce se mohou lišit v závislosti na modelu.

## Pracovní plocha

Přejděte do Pracovní plochy a definujte mapování mezi pracovní plochou zařízení a displejovou plochou obrazovky.

## Obrazovka

|               | XD<br>pen       |                                  | Ø | ⊚ –             | ×        |
|---------------|-----------------|----------------------------------|---|-----------------|----------|
| Artist Pro 14 |                 | 1 <u></u>                        |   |                 |          |
| Work area     |                 |                                  |   |                 |          |
| Pen settings  |                 |                                  |   | Defaul          | t        |
|               | Screen          | Pen Display                      |   |                 |          |
|               | Set full screen | Customize screen area            | c | C<br>alibration |          |
| Save          | 截图 Shift+Alt+A  | Monitor1(0,0,1920,1080)Primary ~ |   | Ver:3.4.3(      | a1cd6b5) |

Můžete nastavit mapování mezi displejovou plochou aktuálního monitoru a zařízení.

Pokud se v režimu kopírování používá více monitorů, bude pracovní plocha zařízení namapována všem monitorům. Když se pero pohybuje v pracovní ploše kurzor na všech monitorech se pohybuje současně. Pokud je v rozšířeném režimu používáno více monitorů, vyberte jeden z monitorů, ke kterému bude pracovní plocha zařízení namapována.

K dispozici jsou dvě možnosti nastavení plochy mapování monitoru:

- 1) Nastavit celou obrazovku: Celá plocha vybraného monitoru.
- 2) Upravit plochu obrazovky: Existují tři způsoby, jak upravit pracovní plochu.

| 1. Drag to select an area                          |                                 |            |  |
|----------------------------------------------------|---------------------------------|------------|--|
|                                                    |                                 |            |  |
|                                                    |                                 |            |  |
|                                                    |                                 | na ()      |  |
|                                                    |                                 |            |  |
|                                                    | 2 & 801 1 400, Tamas and 4800 W | 00-48-54   |  |
| 2. Use the cursor to select an a                   | ea<br>Click to set so           | rreen area |  |
| 2. Use the cursor to select an a                   | ea<br>Click to set so           | rreen area |  |
| 2. Use the cursor to select an a<br>3. Coordinates | ea<br>Click to set so           | reen area  |  |

- a) Přetažením vyberte plochu: Přetáhněte kurzor z jednoho bodu do druhého na Obrazovce.
- b) Pomocí kurzoru vyberte plochu: Vyberte "Klikněte pro nastavení plochy obrazovky", potom klikněte na polohu levého horního rohu a pravého dolního rohu pro výběr na obrazovce.
- c) Souřadnice: Ručně zadejte souřadnice do příslušných vstupních polí pro X, Y, W a H.
- 3) Zobrazit číslo zobrazení: Identifikujte všechny připojené monitory. Číselný identifikátor se zobrazí v levém dolním rohu každého monitoru.
- Kalibrace: Podržte stylus obvyklým způsobem a klikněte na špičku stylus namísto kurzoru uprostřed červeného kříže na displeji, abyste kalibrovali ofset mezi stylusem a kurzorem.

## Kreslicí displej

Pracovní plochu aktuálního zařízení můžete nastavit zde. Ovladač umožňuje následující způsoby nastavení pracovní plochy zařízení:

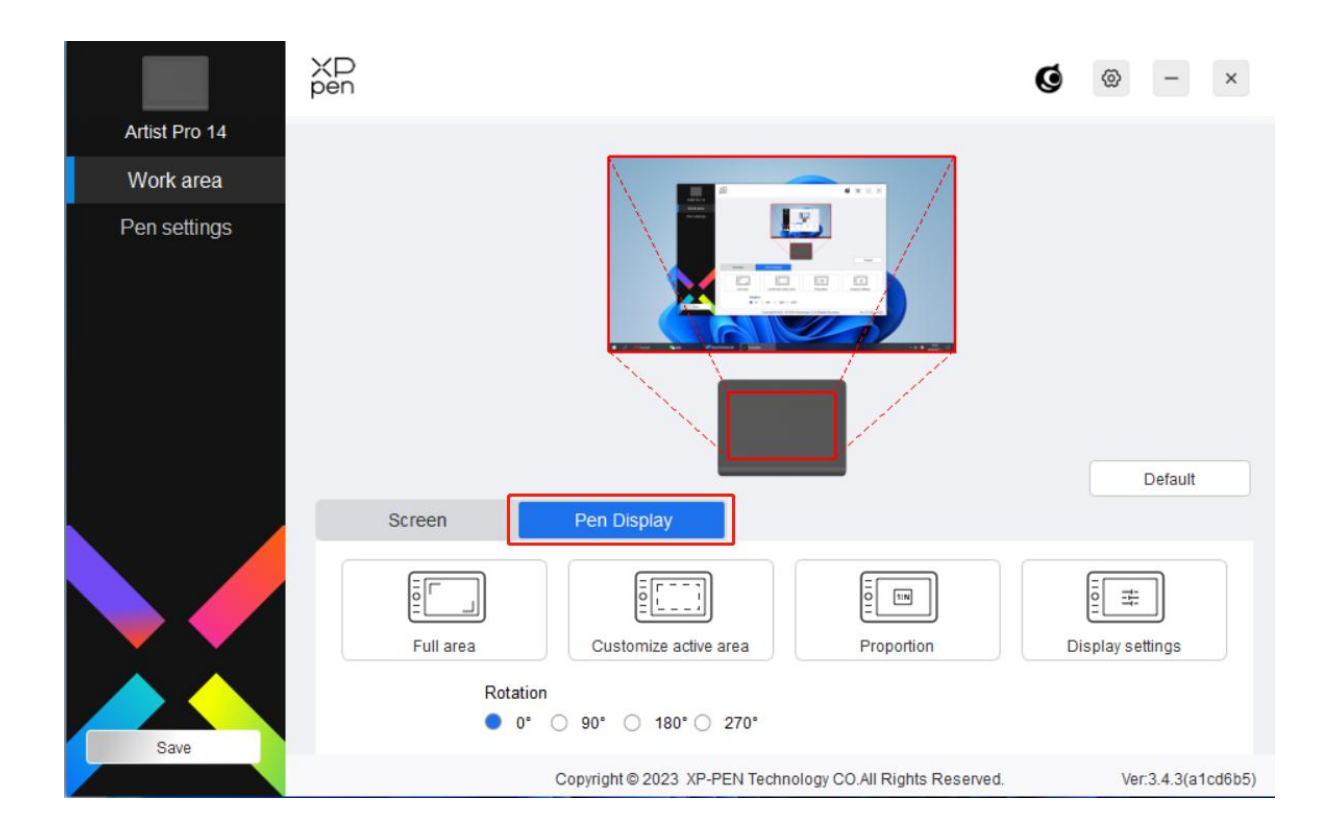

- 1) Celá plocha: K dispozici je celá pracovní plocha zařízení.
- 2) Upravit aktivní plochu: Existují tři způsoby, jak upravit pracovní plochu.

#### Customize active area

| 1. Drag to select an area        |                |                |       |
|----------------------------------|----------------|----------------|-------|
|                                  |                |                |       |
| 2. Use the pen to select an area | Click to set t | ne active area |       |
|                                  | Click to Set i |                |       |
| 3. Coordinates<br>X 0            | Y 0            | W 1175 🜲       | H 735 |
|                                  | Cancel         | ОК             |       |

- a) Přetažením vyberte plochu: Přetáhněte kurzor z jednoho bodu do druhého na zařízení.
- b) Pomocí pera vyberte plochu: Vyberte "Klikněte pro nastavení aktivní plochy" a pomocí stylusu klikněte na polohu levého horního rohu a pravého dolního rohu na zařízení.
- c) Souřadnice: Ručně zadejte souřadnice do příslušných vstupních polí pro X, Y, W a H.
- Proporce: Proporcionálně škálujte pracovní plochu zařízení a vybranou displejovou plochu.

Například: Po výběru proporce, pokud nakreslíte kruh na zařízení, objeví se na obrazovce kruh, ale některá část pracovní plochy nemusí být použita. Pokud však nevyberete proporci a nakreslíte kruh, může se kruh na obrazovce změnit na elipsu.

#### Otáčení:

Přístroj můžete nastavit na 0°, 90°, 180° a 270° ve směru hodinových ručiček.

Levoruký režim: Otočte o 180°.

Nastavení zobrazení (pouze pro Windows):

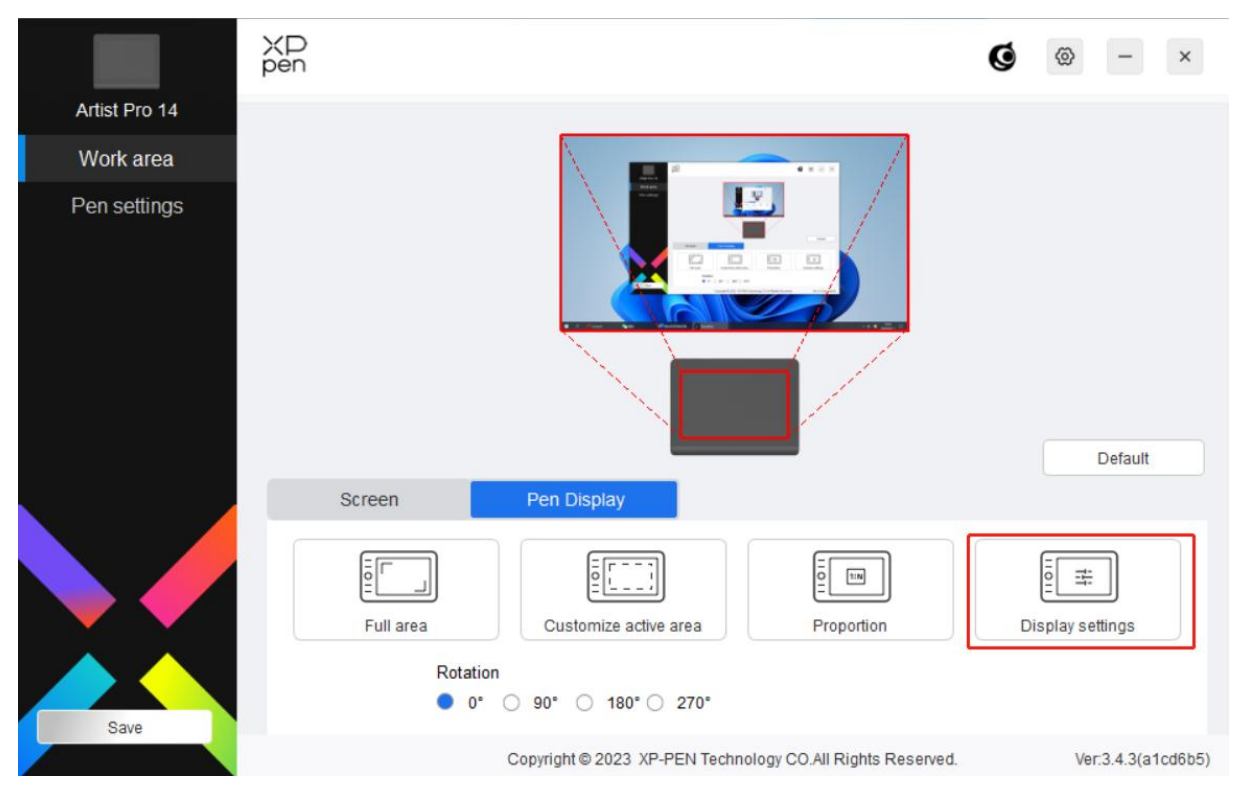

Teplota barev: Ovladač umožňuje pět režimů, tj. 5000K, 6500K (výchozí), 7500K, 9300K a uživatelský režim. V uživatelském režimu lze teplotu barev přizpůsobit úpravou hodnot R, G a B.

Jas, kontrast: Posuňte odpovídající posuvník a upravte jas a kontrast.

| Brightness          |      | •             | 80<br>⊃ | Contras     | t ratio   | •              |            | 50       |
|---------------------|------|---------------|---------|-------------|-----------|----------------|------------|----------|
| Color temperature a | dj 🗸 | Click the dro | op-down | menu to adj | ust the o | color temperat | ure / col/ | or space |
| O Low blue light    | •    | 6500K         | 0       | 7500K       | 0         | 9300K          | 0          | USER     |
|                     | R    |               |         |             |           | 50             |            |          |
|                     | G    |               |         |             |           | 50             |            |          |
|                     | В    |               |         |             |           | 50             |            |          |
|                     |      |               |         |             |           |                |            |          |
|                     | [    | Default       |         |             | ОК        |                |            |          |

Display settings

Barevný prostor: Ovladač nabízí čtyři režimy: sRGB (výchozí), Adobe RGB, DCI-P3 a USER.

V režimu USER můžete přizpůsobit barevný prostor úpravou hodnot R, G a B.

| Brightness  | •            | 50                | Contrast ratio           | •            | 50               |
|-------------|--------------|-------------------|--------------------------|--------------|------------------|
| Color space | <b>~</b> ] c | lick the drop-dow | n menu to adjust the col | or temperatu | re / color space |
| sRGB        | 0            | Adobe RGB         | O DCI-P3                 | 3            |                  |
|             | R            |                   |                          | 50           |                  |
|             | G            |                   |                          | 50           |                  |
|             | В            |                   |                          | 50           |                  |
|             |              |                   |                          | _            |                  |

Při nastavení teploty barev je výchozí barevný prostor sRGB; Při nastavení barevného prostoru je výchozí teplota barev 6500K.

### Nastavení pera

Když se stylus nachází v pracovní ploše, zařízení jej rozpozná a přidá do ovladače. Použitý stylus by měl být kompatibilní se zařízením.

#### Aplikace

Ovladač umožňuje nastavit klávesy pera, klávesy zástupce v zadané aplikaci.

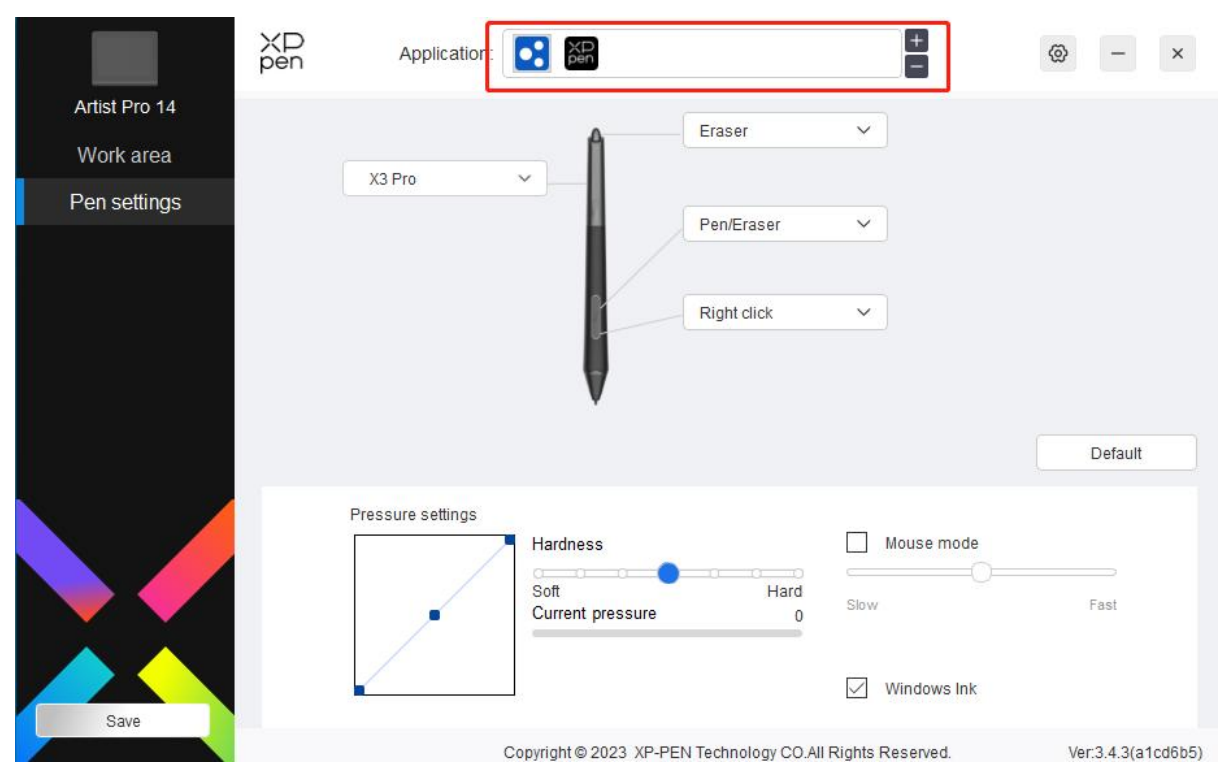

Vyberte aplikaci ze seznamu aplikací v horní části ovladače, zaškrtněte aplikaci a poté upravte její klávesy pera, klávesy zástupce a funkce válečkové/dotykové.

- 1. Kliknutím na + ikonu v pravém horním rohu panelu aplikací otevřete seznam aplikací;
- 2. Vyberte aplikaci, kterou chcete přidat z otevřených aplikací, nebo klikněte na tlačítko Browse pro přidání z nainstalovaných aplikací;
- 3. Kliknutím na "OK" přidejte vybranou aplikaci;
- 4. Vyberte přidanou aplikaci a klikněte na ikonu v pravém horním rohu panelu aplikace pro odstranění aplikace.

Pokud například vyberete aplikaci a změníte její konfiguraci v ovladači, bude tato změna platná pouze při použití aplikace. Při přepnutí na jinou aplikaci ji ovladač automaticky rozpozná. Můžete přidat až sedm aplikací.

Pokud vyberete všechny ostatní aplikace, bude se vztahovat na ostatní neupravené aplikace.

| ХD<br>pen | Application: | XD    |             |   | + | 0 | - | × |
|-----------|--------------|-------|-------------|---|---|---|---|---|
| othe      | ers applica  | tions | Eraser      | ~ |   |   |   |   |
|           | X3 Pro 🗸     |       | Pen/Eraser  | ~ |   |   |   |   |
|           |              | K     | Right click | ~ |   |   |   |   |
|           |              |       | Right click |   |   |   |   |   |
|           |              | V     | Customize   |   |   |   |   |   |
|           |              |       |             |   |   |   |   |   |

## Nastavení pera

|               | XD<br>pen | Application:      |                        |                     | +<br>-           |    | 0   | -                        | ×      |
|---------------|-----------|-------------------|------------------------|---------------------|------------------|----|-----|--------------------------|--------|
| Artist Pro 14 |           |                   |                        | Fraser              | ~                |    |     |                          |        |
| Work area     |           | V2 Dro            |                        | 210001              |                  |    |     |                          |        |
| Pen settings  |           | 73 FI0            |                        | Destructo           |                  |    |     |                          |        |
| C.            |           |                   |                        | Pen/Eraser          | ~                |    |     |                          |        |
|               |           |                   |                        | Right click         | ~                |    |     |                          |        |
|               |           |                   |                        | Right click         |                  |    |     |                          |        |
|               |           |                   | V                      | Customize           |                  |    |     |                          |        |
|               |           |                   |                        |                     |                  |    |     | Default                  |        |
|               |           | Pressure settings | Hardness               |                     | Mouse mode       | l. |     |                          |        |
|               |           |                   | Soft                   | Hard                | ~~~~(            |    |     | -                        |        |
|               |           | /                 | Current pressure       | 0                   | Slow             |    |     | -ast                     |        |
|               |           | _                 |                        |                     | Vindows Ink      |    |     |                          |        |
| Save          |           |                   | Copyright © 2023 XP-PE | N Technology CO.All | Rights Reserved. |    | Ver | :3. <mark>4</mark> .3(a1 | cd6b5) |

Kliknutím na "Customize" v rozevírací nabídce přejděte do nastavení kláves zástupce a upravte funkce kláves pera.

Před nastavením funkcí kláves zástupce vyberte některou z možností v části Klávesnice, Ovládání myši, Ostatní a Spustit aplikaci.

### Klávesnice:

Můžete nastavit zásupce klávesnice, například nastavit jako "Alt+A" v 3D MAX, aby mohl být použit nástroj zarovnání.

Shortcut key settings

| Keyboard (up to 20 groups)                                              |                                                                                | Windows-                                           |
|-------------------------------------------------------------------------|--------------------------------------------------------------------------------|----------------------------------------------------|
|                                                                         |                                                                                | <b>a</b>                                           |
| Mouse control                                                           |                                                                                |                                                    |
| Shift Left Alt                                                          | Right Alt Ctrl                                                                 | Space                                              |
| <ul> <li>Left click</li> <li>Left double-click</li> </ul>               | <ul> <li>Middle click</li> <li>Right click</li> </ul>                          | <ul> <li>Scroll up</li> <li>Scroll down</li> </ul> |
| Other                                                                   |                                                                                |                                                    |
| <ul> <li>Disable</li> <li>Show driver panel</li> <li>[B]/[E]</li> </ul> | <ul> <li>Pen/Eraser</li> <li>Switch monitor</li> <li>Precision mode</li> </ul> |                                                    |
| Run application                                                         |                                                                                |                                                    |
| Customised name                                                         |                                                                                |                                                    |
| Shortcut keys                                                           |                                                                                |                                                    |
|                                                                         | Cancel OK                                                                      |                                                    |

Můžete nastavit kombinaci více kláves, například Ctrl+C a Ctrl+V. Když stisknete kombinační klávesu, všechny nastavené klávesy zástupce se spustí jednou.

Windows (Command): Můžete přidat kombinační klávesu obsahující systémovou klávesu, například: pro zadání Win(Cmd)+Shift+3 můžete stisknout Shift+3 a ovladač automaticky přinese systémovou klávesu.

#### Ovládání myši:

Můžete nastavit ovládání myši a kombinační klávesu klávesnice. Pokud například vyberete klávesu Shift a Left Click, budou v softwaru, který podporuje tuto kombinační klávesu povoleny zástupcové akce.

#### Shortcut key settings

| Keyboard (up to 20 groups)            |                 | Command+    |
|---------------------------------------|-----------------|-------------|
|                                       |                 |             |
|                                       |                 |             |
| Mouse control                         |                 |             |
| Shift Option                          | Command Control | Space       |
| Left click                            | O Middle click  | Scroll up   |
| <ul> <li>Left double-click</li> </ul> | Right click     | Scroll down |
| Other                                 |                 |             |
| O Disable                             | O Pen/Eraser    |             |
| Show driver panel                     | Switch monitor  |             |
| (B]/[E]                               | Precision mode  |             |
| Run application                       |                 |             |
|                                       |                 |             |
| Customised name                       |                 |             |
| Shift+Left click                      |                 |             |
|                                       | Cancel OK       |             |

#### Ostatní:

Režim přesnosti: Omezuje pracovní plochu na malou plochu. Tato funkce umožňuje kreslit přesněji na ploše.

#### Spustit aplikaci:

Spustit vybranou aplikaci.

### Upravený název:

Můžete upravit název aktuálního nastavení klávesy.

#### Nastavení tlaku:

Citlivost tlaku lze nastavit nastavením křivky Výstupu a Tlaku pera nebo pohybem posuvníku na pruhu průběhu.

Aktuální tlak může testovat aktuální tlak pera.

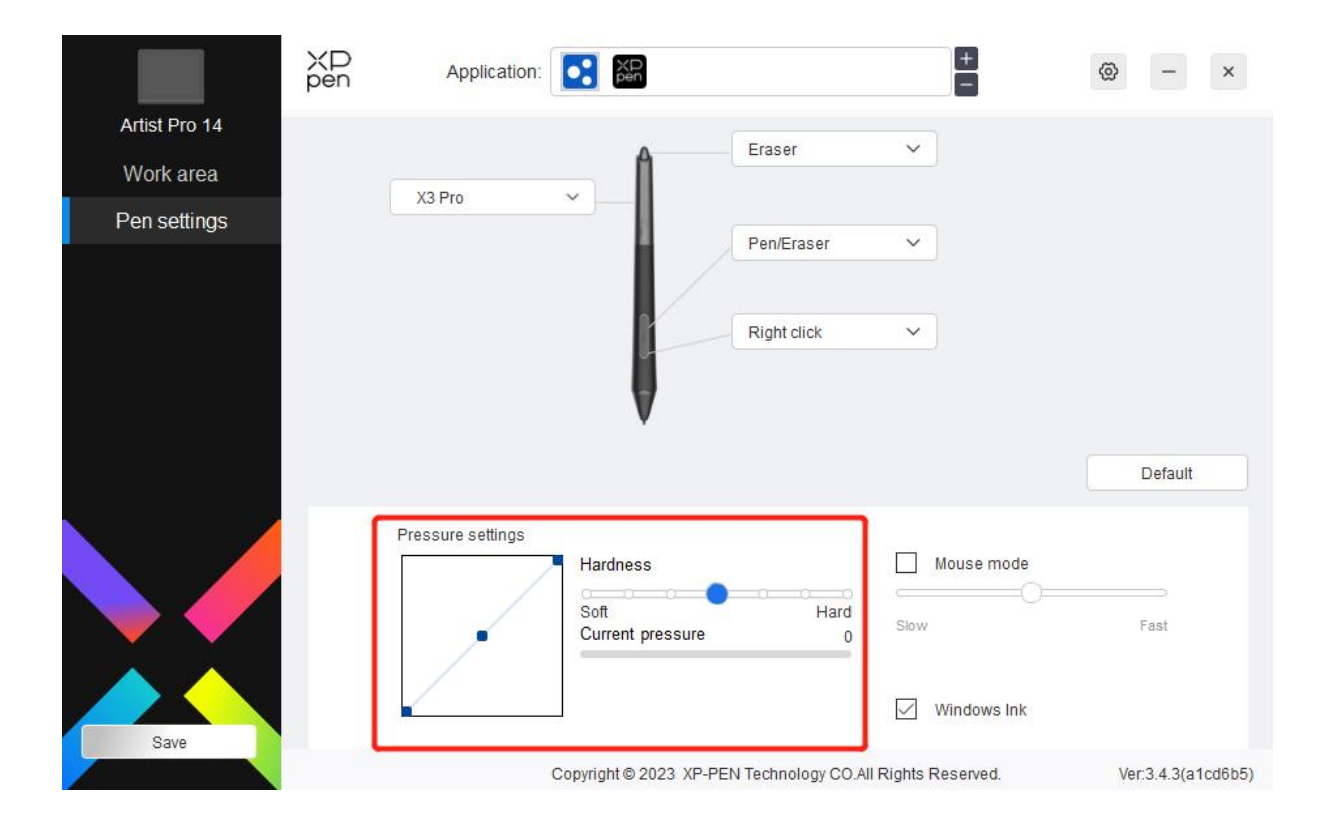

### Režim myši:

Když přesunete pero z pracovní plochy, kurzor zůstane tam, kde odcházíte, což je jako ovládání myši. Vyberte režim a můžete nastavit rychlost kurzoru na vašem zařízení. Pokud režim nevyberete, použije se ve výchozím nastavení režim pera.

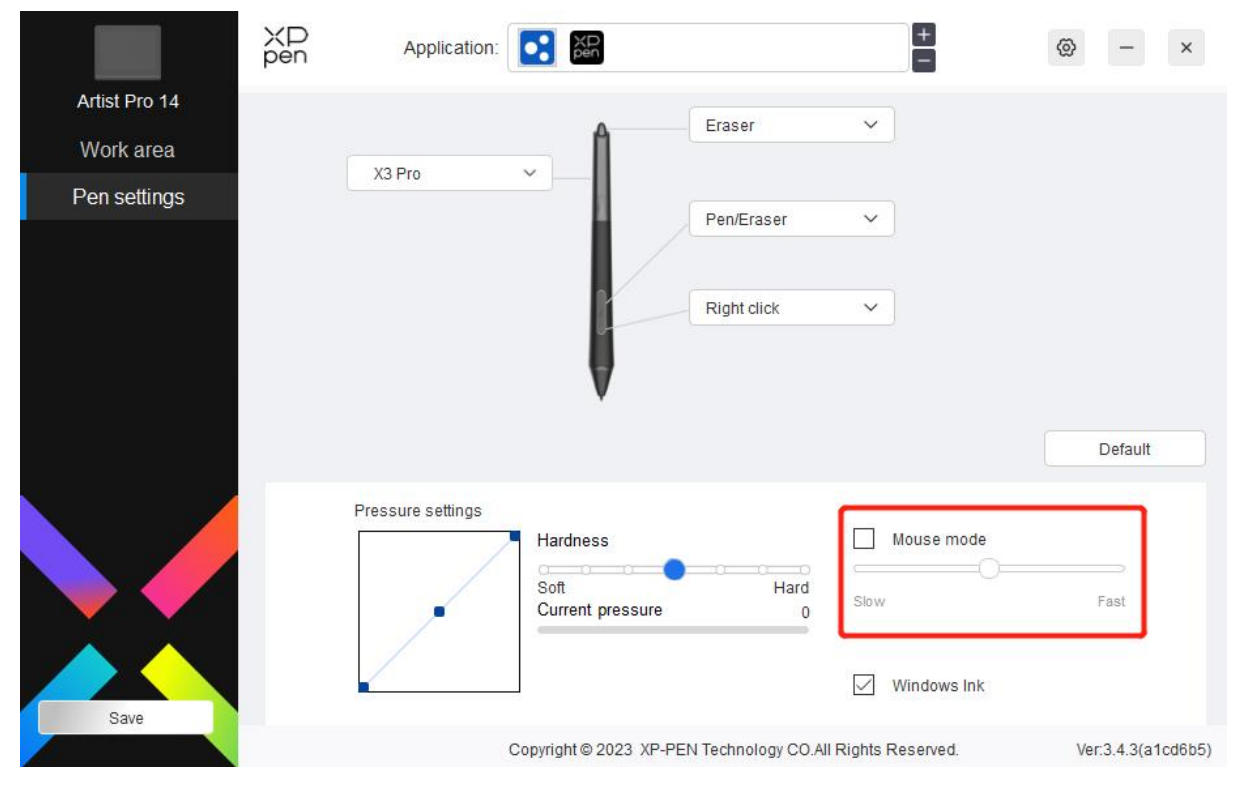

### Windows Tuš (pouze pro Windows):

Windows podporuje funkci rukopisu. Pokud potřebujete tuto funkci používat v Microsoft

Office/Whiteboard nebo jiném softwaru, nevypínejte ji.

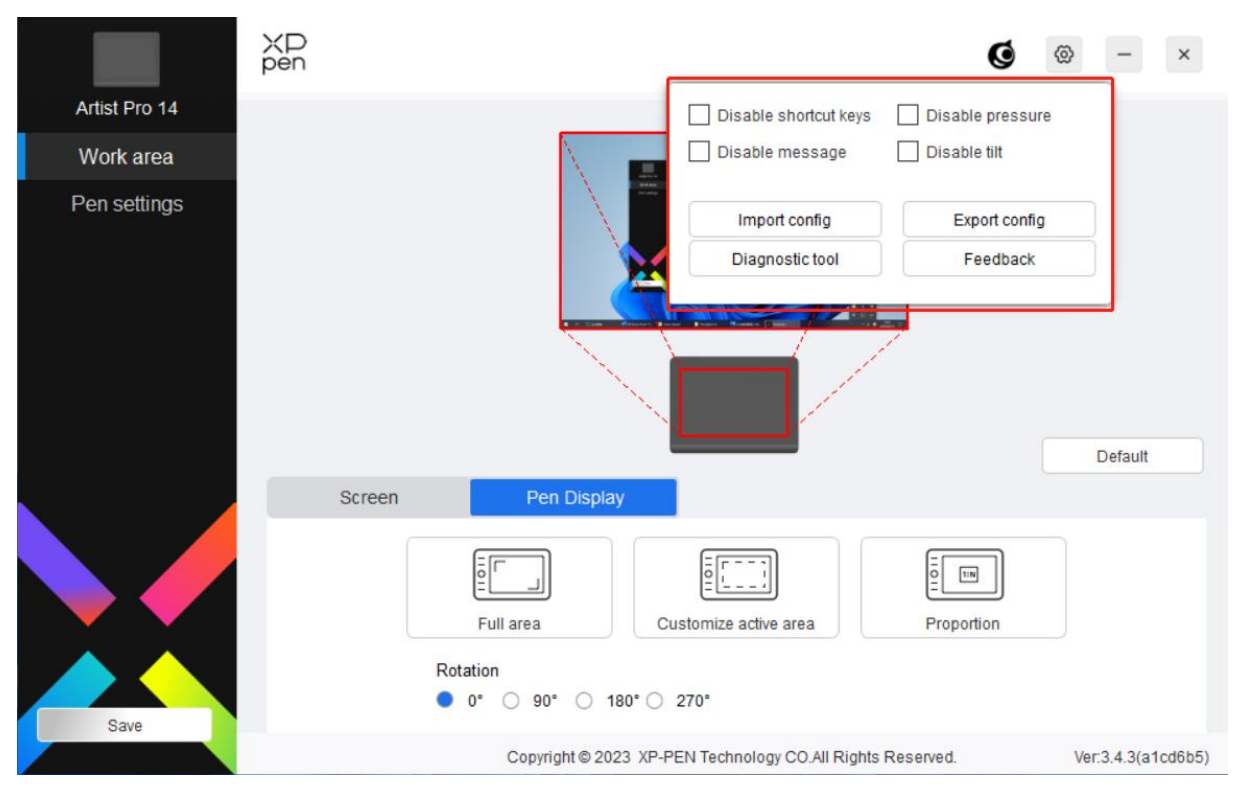

### Nastavení ovladače

#### Zakázat klávesu zástupce:

Zakázat funkce a výzvy všech kláves zařízení.

#### Zakázat zprávu:

Když stisknete klávesu, v dolní části obrazovky se nezobrazí žádná klávesová zpráva.

#### Zakázat tlak:

Při používání stylusu neucítíte tlak stylusu.

#### Zakázat naklápění:

Tím se vypne efekt naklápění stylusu.

#### Importovat & exportovat konfigurace:

Konfigurace můžete importovat/exportovat pro ukládání a čtení jejich nastavení. (Když potřebujete importovat & exportovat změněné funkce, klikněte prosím nejprve na tlačítko "Save" na levé straně rozhraní ovladače pro uložení konfigurace. Tato funkce je k dispozici pouze pro stejný operační systém.)

#### Diagnostický nástroj:

Diagnostický nástroj můžete použít v případě jakýchkoli problémů při používání ovladače.

#### Zpětná vazba:

Pokud máte jakékoliv dotazy nebo návrhy během používání ovladače, můžete nám poskytnout zpětnou vazbu prostřednictvím této stránky.

## Bezdrátový dálkový ovladač zástupce

### Aplikace

Přizpůsobte si funkce zařízení v rámci aplikace.

Pokud například vyberete aplikaci a změníte konfiguraci, budou změny účinné pouze při použití aplikace. Při přepínání mezi různými aplikacemi ovladač automaticky rozpozná. Když je vybrána první aplikace, bude se vztahovat na další neupravené aplikace.

Můžete přidat až sedm aplikací.

|                 | XD<br>pen ₄                    | Application: | XD<br>pen               | E                                       | ⊗ – ×              |
|-----------------|--------------------------------|--------------|-------------------------|-----------------------------------------|--------------------|
| Shortcut Remote |                                |              |                         |                                         |                    |
| Shortcut keys   | Roller:                        |              |                         |                                         | Rotation 0° V      |
| Battery: iiiii) | Zoom     Scroll     Brush size | ×<br>×       |                         | K1 K2 K3 K7<br>K4 K5 K6 K7<br>K8 K9 K10 | Import<br>Save     |
|                 | Rotate                         | ~            |                         |                                         | Default            |
|                 | 1                              |              | 1                       | H 🕥                                     | IV D               |
|                 |                                | K1           | Key group switching 🗸   | K3 F5                                   | ~                  |
|                 |                                | К2           | Set preview V           | K4 Shift                                | ~                  |
| Save            |                                |              | Show all                | ~                                       |                    |
|                 |                                | Copyrig      | ht©2023 XP-PEN Technolo | gy CO.All Rights Reserved.              | Ver:3.4.3(a1cd6b5) |

1. Kliknutím na + ikonu v pravém horním rohu panelu aplikací otevřete seznam aplikací;

2. Vyberte aplikaci, kterou chcete přidat z otevřených aplikací, nebo klikněte na tlačítko Browse pro přidání z nainstalovaných aplikací;

3. Klikněte na "OK" a vybraná aplikace bude přidána do panelu aplikací.

### Váleček

Pomocí klíče uprostřed válečku můžete přepínat mezi funkčními skupinami válečku.

| Shortcut Remote | Application: E                                                                 | @ - ×              |
|-----------------|--------------------------------------------------------------------------------|--------------------|
| Shortcut keys   | Roller.                                                                        |                    |
| Battery:        | Zoom          Scroll          Brush size          Rotate                       | Import<br>Save     |
| Save            | I  I      K1  Key group switching ~      K2  Set preview      K4      Show all | IV D               |
|                 | Copyright © 2023 XP-PEN Technology CO.All Rights Reserved.                     | Ver:3.4.3(a1cd6b5) |

## Upravené:

V rozevírací nabídce vyberte "Upravené" a zadejte klávesy nebo kombinace kláves přes klávesnici pro definování funkcí válečku ve směru hodinových ručiček a proti směru hodinových ručiček.

|   | Ctrl+Up         | Clear  |
|---|-----------------|--------|
| 2 | Ctrl+Down       | Delete |
|   |                 |        |
|   |                 |        |
|   | Customised name |        |

## Importovat/Ukládat

|                 | XD Application |                                                            | @ - ×              |
|-----------------|----------------|------------------------------------------------------------|--------------------|
| Shortcut Remote |                |                                                            |                    |
| Shortcut keys   | Roller:        |                                                            | Rotation 0° V      |
| Battery: iiiiii | Zoom           |                                                            |                    |
|                 | Scroll         | K1 K2 K3 K7                                                | Import             |
|                 | Brush size     | K8 K9 K10                                                  | Save               |
|                 | Rotate         |                                                            | Default            |
|                 |                |                                                            |                    |
|                 | 1              |                                                            | IV OD              |
|                 |                | K1 Key group switching ~ K3 F5 ~                           | •                  |
|                 |                | K2 Set preview V K4 Shift V                                | -                  |
| Save            |                | Show all                                                   |                    |
|                 |                | Copyright © 2023 XP-PEN Technology CO.All Rights Reserved. | Ver:3.4.3(a1cd6b5) |

### Importovat:

Importujte konfiguraci uloženou v zařízení do ovladače vybrané aplikace.

### Ukládat:

Uložte konfiguraci pod aktuálně vybranou aplikací do zařízení.

Poznámka: v případě kabelového připojení použijte funkce "Importovat" a "Ukládat". Konfigurace "Importovat" a "Ukládat" neobsahuje informace o rotaci a platí pouze ve stejném systému.

### Klávesy zástupce

Ovladač poskytuje čtyři skupiny kláves zástupce. Ve výchozím nastavení se používá první skupina kláves zástupců (nelze zavřít). Každá skupina kláves může upravit různé funkce. Po aktivaci můžete mezi otevřenými skupinami přepínat pomocí "I/II/III/IV" (výchozí je klávesa K1, kterou lze upravit jako ostatní klávesy).

|                 | ХР<br>pen                      | Application:  |                           |                               | Ŧ         | @ - ×              |
|-----------------|--------------------------------|---------------|---------------------------|-------------------------------|-----------|--------------------|
| Shortcut Remote |                                |               |                           |                               |           |                    |
| Shortcut keys   | Roller:                        |               |                           |                               |           | Rotation 0° ×      |
| Battery: iiiii) | Zoom     Scroll     Brush size | ~<br>~<br>e ~ |                           | K1 K2 K3<br>K4 K5 K6<br>K8 K9 | К7<br>К10 | Import Save        |
|                 | Rotate                         | ~             |                           |                               |           | Default            |
|                 |                                |               | I 🕥                       | Ш 🕥                           |           | IV O               |
|                 | ×                              |               | K1 Key group switching    | K3 F5                         | ~         |                    |
|                 |                                |               | K2 Set preview            | ✓ K4 Shift                    | ~         |                    |
| Save            |                                |               | Sho                       | w all 🗸 🗸                     |           |                    |
| oave            |                                | Cop           | pyright © 2023 XP-PEN Tec | hnology CO.All Rights R       | eserved.  | Ver:3.4.3(a1cd6b5) |

## Nastavit náhled

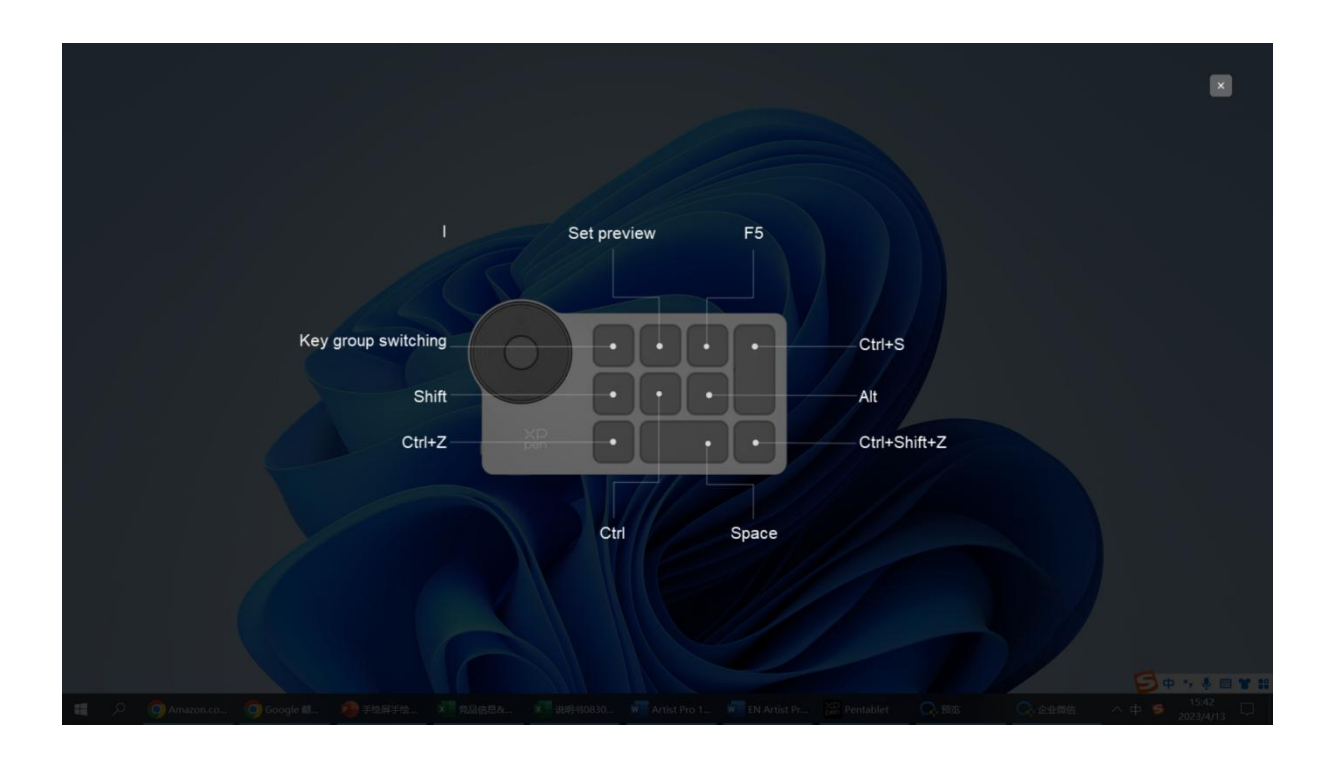

Zobrazte používané funkce skupiny kláves. Pokud vyberete skupinu kláves, která není otevřena v ovladači, bude použita skupina I ve výchozím nastavení. Kliknutím na tlačítko zavření v pravé horní části zavřete okno.

### Upravit:

Vyberte "Upravit" v rozevírací nabídce pro upravení funkce každé klávesy a zvolte "Ovládání myši" nebo "Klávesnice" v "Upravit" pro upravení kombinace klávesy.

| Keyboard (up to 20 groups)                                |                                                       | Window                                             |
|-----------------------------------------------------------|-------------------------------------------------------|----------------------------------------------------|
|                                                           |                                                       |                                                    |
| Mouse control                                             |                                                       |                                                    |
| Shift Left Alt                                            | Right Alt Ctrl                                        | Space                                              |
| <ul> <li>Left click</li> <li>Left double-click</li> </ul> | <ul> <li>Middle click</li> <li>Right click</li> </ul> | <ul> <li>Scroll up</li> <li>Scroll down</li> </ul> |
| Other                                                     |                                                       |                                                    |
| O Disable                                                 | O Pen/Eraser                                          | <ul> <li>Switch roller function</li> </ul>         |
| O Show driver panel                                       | <ul> <li>Switch monitor</li> </ul>                    | Key group switching                                |
| (B)/[E]                                                   | O Precision mode                                      | <ul> <li>Set preview</li> </ul>                    |
| Run application                                           |                                                       |                                                    |
|                                                           |                                                       |                                                    |
| Customised name                                           |                                                       |                                                    |
| hortcut keys                                              |                                                       |                                                    |
|                                                           | Cancel OK                                             |                                                    |

#### Klávesnice:

Nastavte zástupce klávesnice, a nastavte například na "Alt+A" v aplikaci 3D MAX pro použití nástroje zarovnání.

Může být nastaveno více skupin kláves zástupce. Například zadejte Ctrl+C, Ctrl+V a po stisknutí klávesy se všechny nastavené funkce klávesy zástupce spustí jednou.

Windows (Command): Přidejte kombinační klávsu se systémovou klávesou. Pokud například potřebujete zadat Win (Cmd) +left, stiskněte levým tlačítkem a ovladač automaticky přinese systémovou klávesu.

#### Ovládání myši:

Nastavte kombinaci klávesy myši a klávesnice. S vybranými tlačítky "Shift" a "Levým kliknutím" lze zástupcové akce povolit v aplikaci, která podporuje takové kombinace kláves.

#### Ostatní:

Režim přesnosti: Omezte pracovní plochu zařízení na určitou oblast. Tato funkce vám umožní vytvářet podrobnější výkresy.

### Nastavení

| 0               | XD<br>pen | Ар         | plication: |          | XP<br>pen          |             |                | +          | @       | - ×         |
|-----------------|-----------|------------|------------|----------|--------------------|-------------|----------------|------------|---------|-------------|
| Shortcut Remote |           |            |            |          |                    | Disable sho | rtcut keys     |            |         |             |
| Shortcut keys   | Rolle     | r.         |            |          |                    | Disable mes | sage           |            |         | n° 🗸        |
| Battery: 1      | •         | Zoom       | ~          |          |                    | Import co   | nfig           | Export cor | fig     | <u> </u>    |
|                 | 0         | Scroll     | ~          |          |                    | Diagnostic  | tool           | Feedbac    | k j     | port        |
|                 | 0         | Brush size | ~          |          | <b>AR</b>          | К8          | К9 І           | (10        | Sa      | ave         |
|                 | 0         | Rotate     | ~          |          |                    |             |                |            | De      | fault       |
|                 |           | 1          |            |          | 1 🔿                |             |                |            | IV O    |             |
|                 |           |            |            | K1       | Key group switchin | Ig 🗸 🛛 K3   | F5             | ~          |         |             |
|                 |           |            |            | K2       | Set preview        | ✓ K4        | Shift          | ~          |         |             |
| Save            |           |            |            |          | Sh                 | now all     | ~              |            |         |             |
|                 |           |            | c          | Copyriah | t © 2023 XP-PEN Te | chnology CO | All Rights Res | erved.     | Ver:3.4 | 4.3(a1cd6b5 |

#### Zakázat klávesy zástupce:

Zavřete funkce všech kláves na zařízení.

#### Zakázat zprávu:

Po stisknutí klávesy se v dolní části obrazovky nezobrazí výzva na stav klávesy.

#### Diagnostický nástroj:

Pokud se při používání ovladače objeví nějaký problém, můžete použít diagnostický nástroj.

#### Konfigurace Importovat & exportovat:

Číst nebo ukládat nastavenou hodnotu nastavených funkcí prostřednictvím konfigurace Importovat & Exportovat.

### Poznámka:

Když potřebujete importovat & exportovat změněné funkce, klikněte prosím nejprve na tlačítko "Uložit" na levé straně rozhraní ovladače pro uložení konfigurace.

## Odinstalace ovladače

#### Windows:

Přejděte na Start -> Settings -> Apps & Features, najděte "Pentablet" a pak klikněte levým

tlačítkem myši na "Unload" podle výzvy.

Mac:

Přejděte na Go -> Apps, najděte XP-Pen Pentablet Pro a pak klikněte na "Uninstall PenTablet" podle výzvy.

Linux:

Deb: Zadejte příkaz sudo dpkg -r xp-pen-pentablet a spusťte příkaz; Rpm: Zadejte příkaz sudo rpm -e xp-pen-pentablet a spusťte příkaz; Tag.gz: Rozbalte soubor. Zadejte příkaz sudo. Přetáhněte install.sh do okna a spusťte příkaz.

# Časté dotazy

1. No display or black screen on a drawing display.

- 1) Check if the device is connected to power supply properly.
- 2) Check if the cable is connected properly.
- 3) Check if the power indicator is blue. If not, check the cable and restart the device.
- 4) If the signal is unstable, check if the cable port is stable.
- 2. Computer fails to recognize the device.

Check if your computer's USB port used works normally. If not, use another USB port.

- 3. Stylus does not work.
  - 1) Make sure you are using the stylus that originally came with your device.
  - 2) Make sure you installed the driver correctly and check if the pen settings of the driver are normal.
- 4. The drawing software cannot sense the pen pressure while the cursor can move.
  - 1) Check if the drawing software supports pen pressure.
  - 2) Download the latest driver installation files from XPPen website and check if the pen pressure is normal in the driver.
  - 3) Before installing the driver, turn off your antivirus software and graphics software.
  - 4) Uninstall drivers for other drawing displays before installation.
  - 5) Restart your computer after the installation is completed.
  - 6) If the pen pressure is normal in the driver (Windows: ensure Windows Ink is enabled in the pen settings of the driver), run the drawing software, and test it again.

5. Cursor offsets.

1) Calibrate the pen with the driver.

2) Poměr obrazovky produktu je 16:10. Po připojení k 16:9 počítači se špička pera v režimu kopírování obrazovky odchýlí. K opětovné kalibraci a potvrzení použijte funkci kalibrace obrazovky v ovladači.

6.Line latency during drawing with the software.

Check if the computer configuration (CPU&GPU) meets the recommended configuration requirements for the drawing software installed and optimize related functions via settings according to the FAQs posted on the official website of the drawing software.

- 1. Žádný displej nebo černá obrazovka na kreslícím tablet (s displejem).
  - 1) Zkontrolujte, zda je zařízení správně připojeno k napájení;
  - 2) Zkontrolujte, zda je kabel správně připojen;
  - Zkontrolujte, zda je indikátor napájení modrý. Pokud ne, zkontrolujte kabel a. restartujte zařízení;
  - 4) Pokud je signál nestabilní, zkontrolujte, zda je kabelový port stabilní.
- 2. Počítač zařízení nerozpozná.
  - Zkontrolujte, zda použitý port USB vašeho počítače funguje normálně. Pokud ne, použijte jiný port USB.
- 3. Pero nefunguje.
  - 1) Ujistěte se, že používáte pero, který bylo původně dodáno s vaším zařízením;
  - 2) Ujistěte se, že jste ovladač nainstalovali správně, a zkontrolujte, zda je nastavení. pera ovladače normální.
- 4. Kreslicí software nemůže vnímat tlak pera, zatímco se kurzor může pohybovat.
  - 1) Zkontrolujte, zda kreslicí software podporuje tlak pera;
  - Stáhněte si nejnovější instalační soubory ovladače z webu XPPen a zkontrolujte, zda je tlak pera v ovladači normální;
  - 3) Před instalací ovladače vypněte antivirový software a grafický software;
  - 4) Před instalací odinstalujte ovladače pro další kreslícím tabletu (s displejem);
  - 5) Po dokončení instalace restartujte počítač;
  - 6) Pokud je tlak pera v ovladači normální (Windows: ujistěte se, že je v nastavení pera. ovladače aktivován inkoust systému Windows), spusťte kreslicí software a znovu jej otestujte.
- 5. Posunutí kurzoru.
  - 1) Kalibrujte pero pomocí ovladače.
  - Poměr obrazovky produktu je 16:10. Po připojení k 16:9 počítači se špička pera v režimu kopírování obrazovky odchýlí. K opětovné kalibraci a potvrzení použijte funkci kalibrace obrazovky v ovladači.

- 6. Latence čáry během kreslení pomocí softwaru.
  - Zkontrolujte, zda konfigurace počítače (CPU a GPU) splňuje doporučené konfigurační požadavky pro nainstalovaný kreslicí software, a optimalizujte související funkce pomocí nastavení podle Častých dotazů zveřejněných na oficiálních stránkách kreslicího softwaru.

#### Pokud potřebujete další pomoc, kontaktujte nás prosím na adrese:

Webová stránka: www.xp-pen.com E-mail: service@xp-pen.com